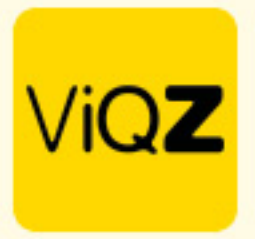

## Instructie Correctie +/- uren

Om eerdere boekingen van +/- uren te corrigeren ga je naar Urenverwerking en klik je o[ +/- boekingen opnieuw uitvoeren.

| Weekplanning         Verlof         Ziekte         Meer- minderwerk         Kosten         Periodeoverzicht         Urenverwerking         Jaa | planning |
|----------------------------------------------------------------------------------------------------|----------|
| / Planning / Urenverwerking                                                                                                    |          |
| Urenverwerking<br>Aanpassen naar datum                                                                                                    |          |
| 29-08-2023                                                                                                    |          |

Vervolgens kies je vanaf welke en tot welke week. Na klikken op +/- boekingen opnieuw uitvoeren corrigeert het VMS automatisch alle boekingen in de gekozen periode.

| Weekplanning Verlof Ziekte Kosten Periodeoverzicht Urenverwerking                                                                                                    |
|----------------------------------------------------------------------------------------------------|
| / Planning / Urenverwerking                                                                                                    |
| Urenverwerking: +/- boekingen opnieuw uitvoeren                                                                                                    |
| Selecteer hieronder voor welke weken u de wekelijkse wegschrijving van +/- boekingen opnieuw wenst uit te berekenen. Let op, dat dit een zware berekening is voor het systeem en afhankelijk van het aantal personen enige tijd in beslag kan nemen.<br>Het is mogelijk om maximaal 12 weken terug te gaan.<br>Van:<br>Week 23 (05-06-2023 - 11-06-2023)  T/m:<br>Week 34 (21-08-2023 - 27-08-2023)  Kiik AUB slechts Tx om het systeem niet onnodig te belaster. Het kan tientallen seconden tot minuten duren voordat de output zichtbaar wordt. |

Vervolgens krijg je een overzicht per week bij wie en of de correcties zijn uitgevoerd met onderin de melding als alles volledig en dus correct is uitgevoerd.

## Week 34 2023

Bert van Voorbeeld ... Uitgevoerd Carlo Test123 ... Uitgevoerd Clarita Kampen ... Uitgevoerd Etienne Vergeer ... Uitgevoerd Jaap Achterbeek ... Uitgevoerd Lars van Rooij ... Uitgevoerd Muhammad Surku ... Uitgevoerd Nelleke de Weerd ... Uitgevoerd Olaf van Daalen ... Uitgevoerd Peter Vogelaar ... Uitgevoerd Peter Boer ... Uitgevoerd Piet Piaterse ... Uitgevoerd Piet Pieterse ... Uitgevoerd Piet Jieterse ... Uitgevoerd Steven Broos ... Uitgevoerd Sylvia de Vroomen ... Uitgevoerd Test ... Uitgevoerd

Wij hopen dat deze uitleg afdoende is maar mochten er toch nog vragen zijn dan zijn wij te bereiken op 0252-232555 of <u>helpdesk@viqz.nl</u>.

VIQZ B.V. Jacoba van Belerenweg 97-3 2215 KW Voorhaut +31 (0)(252 232 555 Info@vigz.nl www.vigz.nl

KWK 77336445 BTW NL860975599801 IBAN NLRABC0351422625 1